### Changing the Size & Aspect Ratio of an Embedded Image

After inserting an image at the original image size, you may find it to be too large...

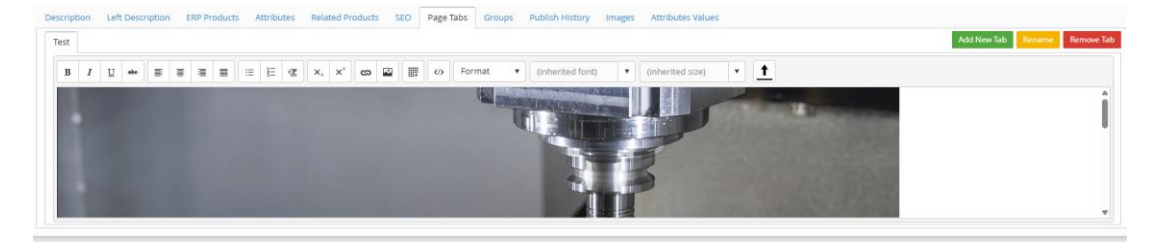

Save & Publish ->

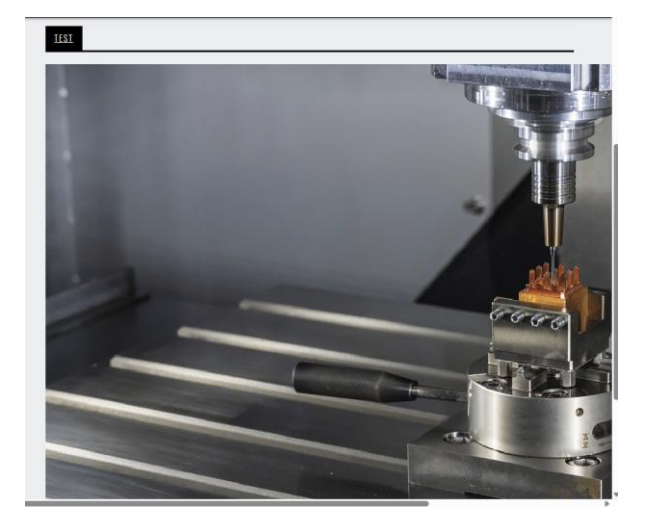

You can either delete the embedded image from the editor and reupload the image with the height and width pixels defined (you may need some trial and error here), or you can edit the html code to resize the existing image.

#### Uploading with Height/Width Pixel Definitions

| Insert image    | ×                                  |                          |                                              |
|-----------------|------------------------------------|--------------------------|----------------------------------------------|
| Web address     | /ecommerce/productimages/cncmillpa |                          | IEST                                         |
| Alternate text  | CNC Machine                        |                          | N                                            |
| Width (px)      | 500                                | Save & Publish ->        | - U                                          |
| Height (px)     | 300                                |                          |                                              |
|                 | Insert Cancel                      |                          |                                              |
| All usage of th | e integraSoft® logo or integra     | ı<br>Soft® symbol must b | e authorized in writing by integraSoft. Inc. |

This looks a little better, but let's make it smaller.. with the width/height of this image via the </>

html button.

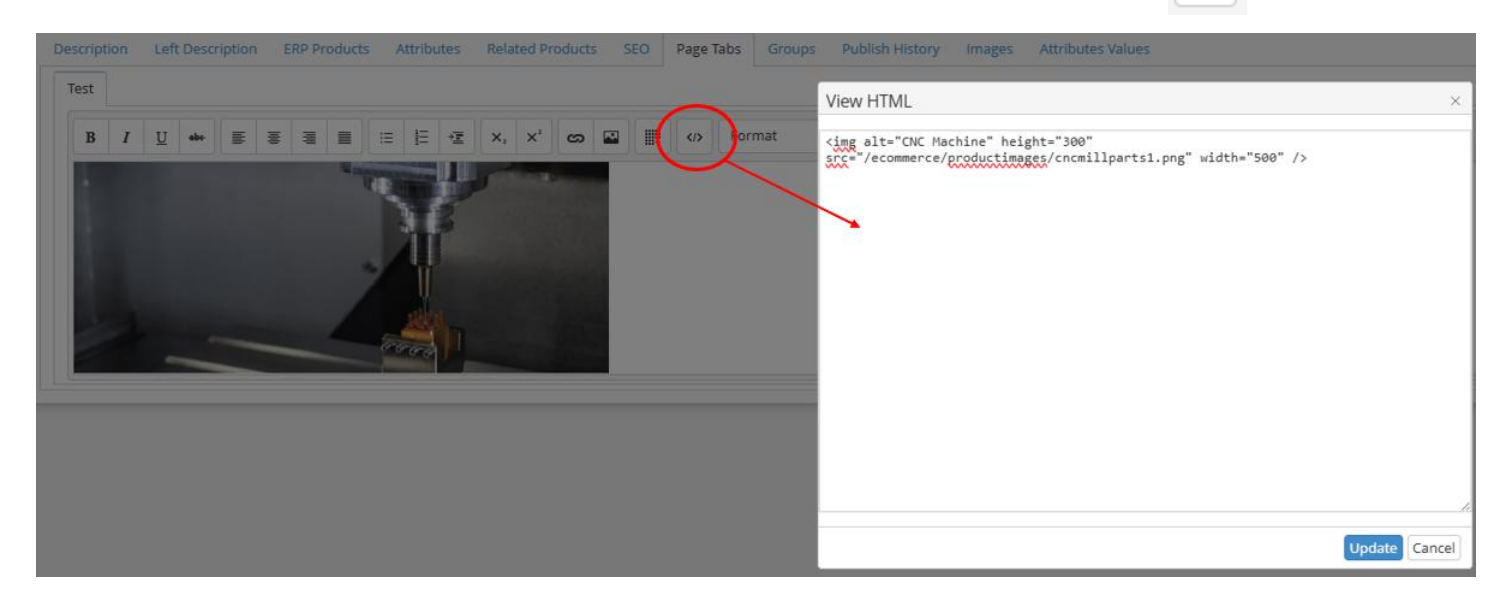

#### HTML Currently Shows:

<img alt="CNC Machine" height="300" src="/ecommerce/productimages/cncmillparts1.png" width="500" />

#### Let's update the height and width pixel values to the following:

<img alt="CNC Machine" height="200" src="/ecommerce/productimages/cncmillparts1.png" width="350" /

#### Update HTML, Save & Publish -> the image fits this section a lot better!

You may need to try a few times to get the aspect ratio proportionate to the image's original size.

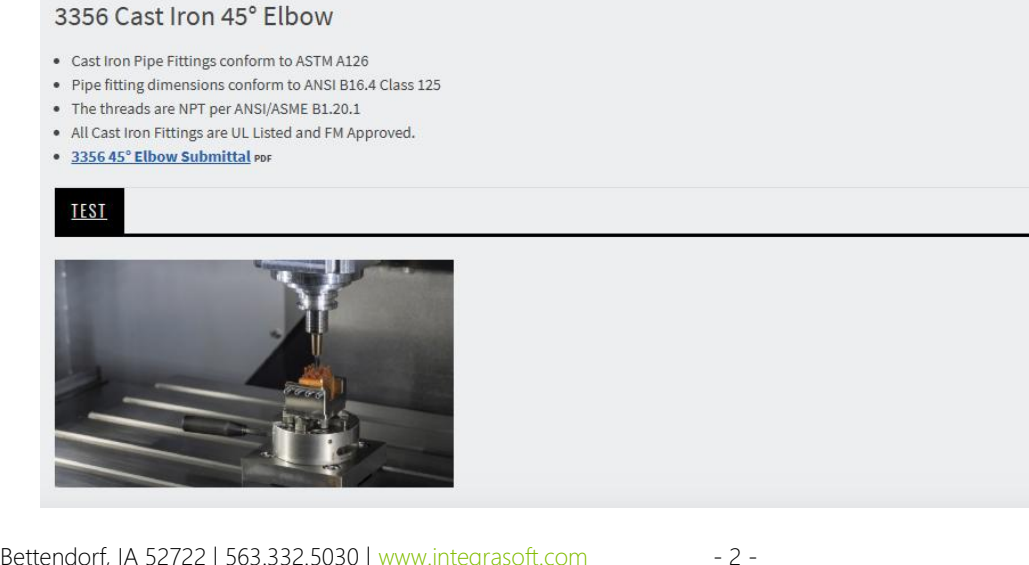

If you are working with a mostly horizontally rectangular image, you may find that the image is not large enough, or too large to fit within the section appropriately. You can add min-width or max-width code to fix this.

Example, we want to put this banner image of our fleet on an Aerial Lift category page:

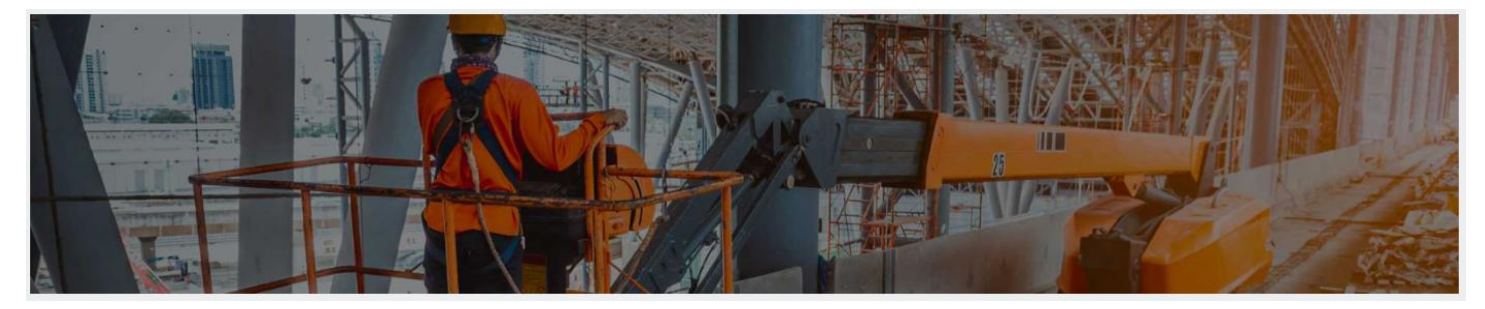

If you upload this image to the Category Details via the Images tab, you will have no control over custom sizing this image:

| Home / Categories / Cate                 | egory Detail                                                                          |                                 |                                                                          |
|------------------------------------------|---------------------------------------------------------------------------------------|---------------------------------|--------------------------------------------------------------------------|
| <ul> <li>Ecommerce Categories</li> </ul> |                                                                                       |                                 | Last Published by: subid 08/29/2024 11:21 AM Cancel Save Preview Publish |
|                                          |                                                                                       |                                 | Click here to download Publish log                                       |
| ۹ Lifts                                  |                                                                                       |                                 |                                                                          |
| Template:                                | standard 🔻                                                                            | Default Product Sort Order: Pro | oduct Code Title 🔹                                                       |
| Attribute Filters SEO                    | Publish History Images Landing Page                                                   |                                 |                                                                          |
| Large Image:                             | Choose File No file chosen Previous Image: cat_74_Lifts_cat_30_Liftsbanner.jpg        | Upload View Delete              |                                                                          |
| Small Image:                             | Choose File No file chosen<br>Previous Image: cat_74_s_lifts_cat_30_s_liftsbanner.jpg | Upload View Delete              |                                                                          |
| SEO Alt Image Text:                      | Row 1                                                                                 |                                 | li di                                                                    |

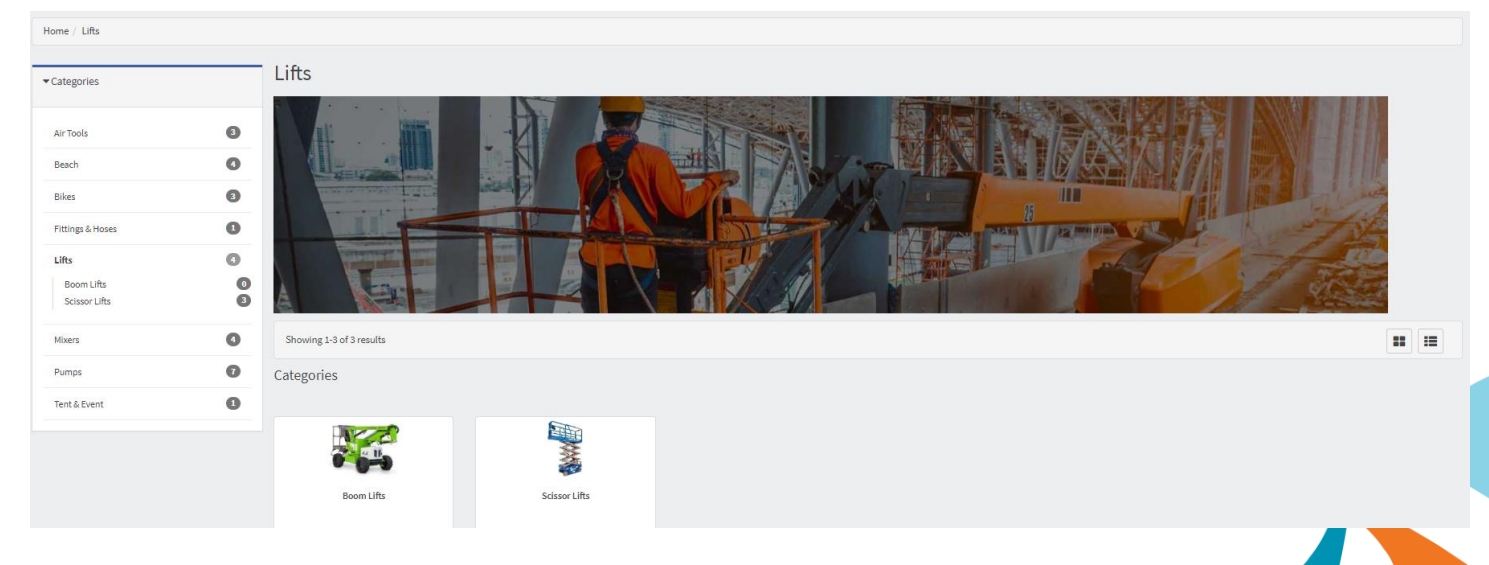

You'll notice below that the banner image does not take up the full width of the section.

- 1. You'll want to either copy this image's url or download and save the photo if you don't have it saved already.
- 2. Remove both large and small images from the images tab and then save & publish.

| ommerce Categories                                                             | Last Published by: subid 08/29/2024 11:21 AM Cancel Seve Preview Pu |
|--------------------------------------------------------------------------------|---------------------------------------------------------------------|
| Q Lifts                                                                        |                                                                     |
| Template: standard    trribute Filters SEO Publish History Images Landing Page | Default Product Sort Order: Product Code Title 💌                    |
| arge Image: Choose File No file chosen<br>Previous Image: N/A                  | Upload View Delete                                                  |
| mall Image: Choose File No file chosen<br>Previous Image: N/A                  | Upload View Delete                                                  |
|                                                                                |                                                                     |

3. Add the image via embed photo or edit html in the text section of the category's landing page.

Since this image is not quite large enough to fill the entire space horizontally, you'll either need to use a larger image or adjust the aspect ratio manually, as explained earlier in this guide. Either way, we will use this **max-width:100%** code in the html which will make this image perfectly sized on mobile/tablet devices.

<img alt="aerial lift banner" src="/ecommerce/productimages/Lifts\_cat\_74\_l\_lifts\_cat\_30\_l\_liftsbanner.jpg" style="max-width:100%" />

Important! Note: If your site is not live yet or on the permanent domain where it will live.. and the image url location is on your temporary web address ( for example it contains the same prefix as your ecom site: <a href="https://s-rsmqbo-combo.integrasoft.net">https://s-rsmqbo-combo.integrasoft.net</a> ) you will want to remove everything before /ecommerce to avoid this link being broken once your site goes live (for example on <a href="https://rocksolid.com">https://rocksolid.com</a> )

#### - The code would look like this:

<img alt="aerial lift banner" src=" /ecommerce/productimages/Lifts\_cat\_74\_l\_lifts\_cat\_30\_l\_liftsbanner.jpg" style="max-width:100%" />

---

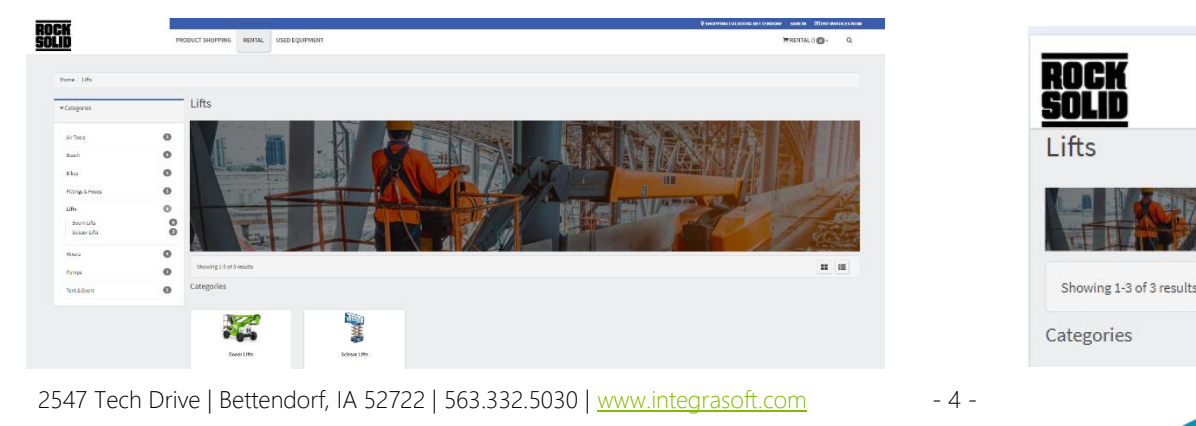

Run a full site publish via iNextAdmin > Site > Publish UI > Publish Selling Site

- Verify changes show on your customer-facing site (you may need to hard refresh with CTRL+F5 or clear your cache / open in an incognito window).

If you have any issues, please reach out to your Digital Experiences consultant or the support team through the usual channels.

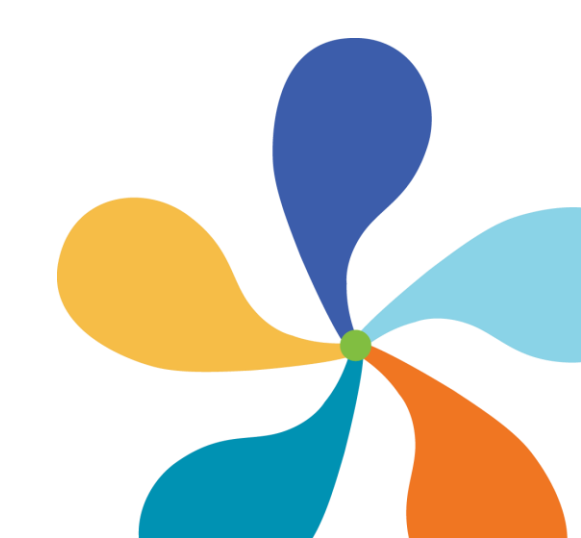

- 5 -